## Single Product Setup for Blending and Planning Process

Last Modified on 09/13/2024 2:51 pm CDT

Prepare a single product for use in Agvance Blending and Planning.

1. Navigate to Hub / File / Open / Products.

**Note:** This can also be done at *Accounting / File / Open / Products*.

- 2. On the Select a Product window, choose the desired product and select Edit.
- 3. On the Product Information window, select Ratio Wizard.

| Salety Dieliu                                  | Setup Pricing Tier II Seed / Lots Mapping Re                           | CS                                                                  |                 |                     |
|------------------------------------------------|------------------------------------------------------------------------|---------------------------------------------------------------------|-----------------|---------------------|
| AGIIS <department></department>                | LFrt00 ? Product ID 28-0-0                                             | Manufacturer Part #                                                 |                 |                     |
| Product Name                                   | 28-0-0                                                                 | Alternate Product ID                                                |                 |                     |
| Technology Group                               | (None) $\checkmark$                                                    | GTIN                                                                | 9041000000895 S | SI Global ID 0      |
| Manufacturer                                   | ~                                                                      |                                                                     | Edit GTIN       | Clear SSI Global ID |
| Bar Code ID<br>Re-order Level                  | 0 EDI Reportable                                                       | Storage Codes                                                       |                 | Classifications     |
| Amount on Hand                                 | 260000.000 Inactive Consignment                                        | <storage (<="" td=""><td>Code&gt;</td><td>Attributes</td></storage> | Code>           | Attributes          |
| Unit Weight                                    | Lbs V On Hold 1.0000000 Lbs/Lbs                                        |                                                                     |                 | Substitutions       |
| Package Units                                  | Lbs V Package Size Is Bulk<br>Shipping Manifest Pkg Qty<br>is Always 1 | Product Cross Ref                                                   | erences         | Bar Codes           |
| Package Size<br><commodity ref=""></commodity> | 1.0000000 Lbs/Lbs                                                      | Mephano<br>MephyCode<br>MeppAgency<br>Gasboy                        |                 |                     |

**Note:** Every product used in Blending or Planning must be set up appropriately, including non-inventoried products, such as Custom Application or Blend Fees.

4. On the Ratio Wizard window, choose either Liquid Ounces or Dry Ounces and enter the Product Density.

| Ratio Wizard              |                                      |                                           |                                                       | ×                |  |  |  |
|---------------------------|--------------------------------------|-------------------------------------------|-------------------------------------------------------|------------------|--|--|--|
| [                         | Product<br>Density<br>10.5           | <ul> <li>Liquit</li> <li>Dry 0</li> </ul> | <ul> <li>Liquid Ounces</li> <li>Dry Ounces</li> </ul> |                  |  |  |  |
| Inventory<br>Units        | Inventory Rate / Acre<br>Units Units |                                           | Billing Units                                         | Package<br>Units |  |  |  |
| Lbs 🗸                     | Lbs 🗸                                | Lbs 🗸 🗸                                   | Tons 🗸 🗸                                              | Lbs 🗸            |  |  |  |
| Rate to<br>Blend Ratio    | Blend to<br>Inventory<br>Ratio       | Billing<br>Divisor                        | Package<br>Size                                       | Unit<br>Weight   |  |  |  |
| 1.0000000                 | 1.0000000                            | 2000.00000                                | 1.0000000                                             | 1.0000000        |  |  |  |
| Calculate Clear OK Cancel |                                      |                                           |                                                       |                  |  |  |  |

5. Select each of the units of measurement from the respective drop-down menus. Select **Calculate**.

**Note:** If the units of measurement are standard (*Lbs*, *Tons*, *Ozs*, *Gal*, *Pts*, or *Qts*), the ratios (*Rate to Blend Ratio*, *Blend to Inventory Ratio*, *Billing Divisor*, *Package Size*, and *Unit Weight*) populate automatically. If one or more of the units is non-standard, the ratios must be manually calculated.

- Rate to Blend Ratio This is the number of Rate/Acre Units in one Blending Unit.
- Blend to Inventory Ratio This is the number of Blending Units in one Inventory Unit.
- **Billing Divisor** This is the number of *Inventory Units* in one Billing Unit.
- Package Size This is the number of Inventory Units in one Package Unit.
- Unit Weight This is the number of *Lbs* in one *Inventory Unit*.
- 6. Select OK.
- 7. On the *Product Information* window, optionally enter the *Recommended Rate/Acre* on the *Blend Setup* tab. For fertilizer products, enter the *Nutrient Contributor* information.

| ofile                     | Safety                     | Blend Setup                                          | Pricing         | Tier II         | Seed / Lots         | Mapping Recs                                            |           |                  |   |   |
|---------------------------|----------------------------|------------------------------------------------------|-----------------|-----------------|---------------------|---------------------------------------------------------|-----------|------------------|---|---|
|                           | Produc                     | onsistency<br>) Solid (dry)<br>ct Density<br>10.5 Lb | Liquid<br>s/Gal |                 | Rate to<br>Blend to | o Blending Ratio<br>Inventory Ratio<br>% Solid Material | 1.0000000 | Specific Gravity | 0 |   |
|                           | Rate/<br>Ble               | /Acre Units                                          | Lbs<br>Lbs      | ~               |                     | % Water<br>% Clay                                       |           |                  |   |   |
| Recor<br>Nutri<br>N<br>Mg | nmended<br>ent Contr<br>28 | I Rate/Acre                                          | tion<br>K       | ] S [<br>] Mn [ | HA Cu               | Blender Factor Ca B Details                             |           |                  |   |   |
| 1 )<br>2<br>3             | Fertili:<br>Urea<br>Ammo   | zer Ingredient<br>nium Nitrate                       | S N P           | к :             | S HA Ca             | Mg Zn Fe M                                              | n Cu B    |                  |   | ^ |
| 5                         |                            |                                                      |                 |                 |                     |                                                         |           |                  |   |   |

8. Select Save.